# 目录

# **Table of Contents**

LAS X 数据处理方法

| —, t | 次件介绍2         |   |
|------|---------------|---|
| 1.1  | 功能介绍          |   |
| 1.2  | 软件的使用 2       | 1 |
| 二、I  | _ASX操作说明2     |   |
| 2.1  | 打开软件2         | ) |
| 2.2  | 导入数据          | 1 |
| 2.3  | 查看原始信息        | , |
| 2.4  | 图像处理工具        | - |
| 2.5  | 大图拼接          | ł |
| 2.6  | 添加比例尺、文字等     | , |
| 2.7  | 输出为 TIFF 格式 6 | ) |
| 2.8  | 常见图片格式说明6     |   |

## LAS X 数据处理方法

一、软件介绍

1.1 功能介绍

LAS X 软件是适合所有徕卡显微镜使用的一种软件,具有后期数据处理分析功能,包括图像 2D、3D 测量与分析功能、FRAP 功能、FRET 功能、 Hyvolution 高分辨功能、活细胞记录分析功能(live data mode)等。用 LAS X 软件可处理由 Leica SP8 拍摄的图像。

#### 1.2 软件的使用

1)使用图形工作站左侧的电脑。

2)拷贝安装包到个人电脑进行安装后使用,安装包在图形工作站左侧
 的电脑

中。 🔋 > This PC > Backup (E:) > Software > LAS X 3.5.5 >

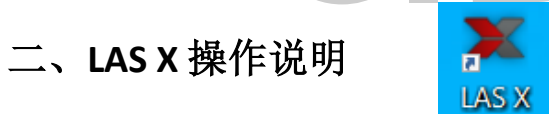

#### 2.1 打开软件

由于未连接硬件,软件打开过程中会出现一系列报错,选择 ok/yes 进入软件界面。

#### 2.2 导入数据

点击 Open projects 中的 按钮导入数据。

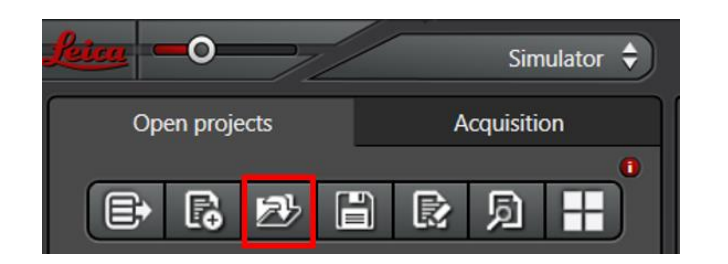

### 2.3 查看原始信息

选择数据的名称,单击鼠标右键,选择 Properties

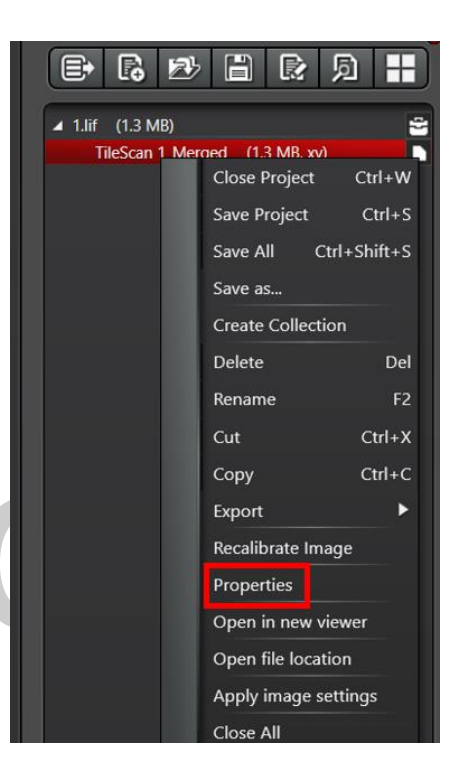

可查看数据的原始信息,包括图像名称、大小、拍摄日期和时间,每 个通道的信息,探测器的参数,激光的参数等信息。

| iption :                    |                                    |                |                        |        |                        |            |                     |                     |                  |
|-----------------------------|------------------------------------|----------------|------------------------|--------|------------------------|------------|---------------------|---------------------|------------------|
| by Text                     |                                    |                |                        |        |                        |            |                     |                     |                  |
| -y                          |                                    |                |                        |        |                        |            |                     |                     |                  |
| o help prot<br>lick here fo | ect your security, y<br>or options | our web browse | r has restric          | ted th | is file f              | from show  | ing active conte    | ent that could ac   | cess your comput |
| Data from: L                | AS X 3.5.7.23225                   |                |                        |        |                        |            |                     |                     |                  |
|                             |                                    |                |                        |        |                        |            |                     |                     |                  |
| mensions                    | Losical Site                       | Dhunical Lan   | oth                    | Star   | Donitie                |            | End Docifice        | Divel Size / M      | oval Cita        |
| mension                     | 4178                               | 9.05 mm        | gun                    | 0 mi   | n                      | UNI .      | 9.05 mm             | 0.002 mm            | ANNI SIZH        |
|                             | 2807                               | 6.08 mm        |                        | 0 mr   | n                      |            | 6.08 mm             | 0.002 mm            |                  |
| annels                      |                                    |                |                        |        |                        |            |                     |                     |                  |
| π                           |                                    |                | Resolution             | Min    | Max                    | STED: Det  | ectorfilode / Huyge | es saturation facto | r / Wavelength   |
| ue 📕                        |                                    |                | 8                      | 0      | 255                    |            |                     |                     |                  |
| een 🗾                       |                                    |                | 8                      | 0      | 255                    | 11         |                     |                     |                  |
| ed 🔳                        |                                    |                | 8                      | 0      | 255                    | 11         |                     |                     |                  |
| llow 🗾                      |                                    |                | 8                      | 0      | 255                    | i5//       |                     |                     |                  |
| ed 🔳                        |                                    |                | 8                      | 0      | 255                    | 11         |                     |                     |                  |
| ne Stamps:                  |                                    |                |                        |        |                        |            |                     |                     |                  |
| ame (Show                   | AD                                 | Relative Time  | (5)                    |        | Abs                    | olute Time | hmcsums)            |                     | Date             |
| 1 0.000                     |                                    |                |                        |        | 5:01:08 PM.941 2/7/202 |            |                     | 2/7/2021            |                  |
| 5 10.525                    |                                    |                | 5.01:19 PM.466 2/7/202 |        |                        | 2/7/2021   |                     |                     |                  |
| nfocal Setti                | ings                               |                |                        |        |                        |            |                     |                     |                  |
|                             | lame Value                         |                |                        |        |                        |            |                     |                     |                  |

点击"Apply Settings",即可恢复该图像采集时的参数设置。点击"Save as...",可将所有参数信息输出成.xml文件并存至指定路径。

### 2.4 图像处理工具

点击软件上方的 Process,进入图像处理界面。

| C | Configuration | > | Acquire | Process | Quantify | > | Analysis 🗎 |  |
|---|---------------|---|---------|---------|----------|---|------------|--|
|   |               |   |         |         |          |   |            |  |

在软件左侧工具栏中有对图像处理的一些操作方法。

## 2.5 大图拼接

1) 在 ProcessTools 中先做 Projection。

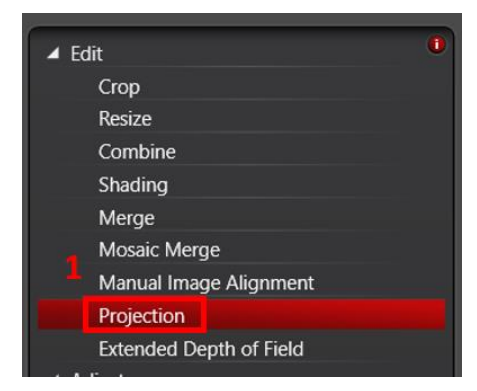

2) 在软件下方 Projection 中,点击 Apply,完成最大亮度投影。

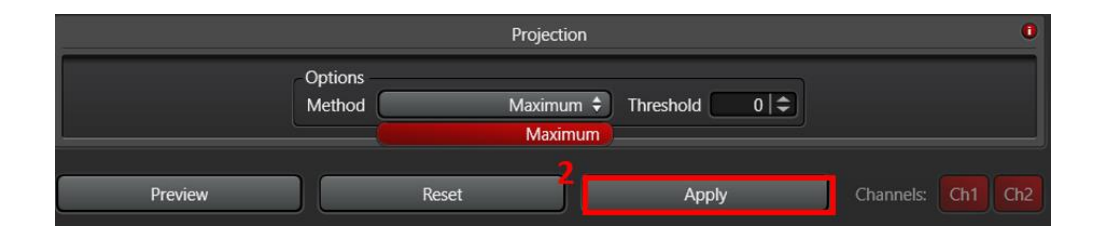

3) 在 ProcessTools 中点击 Mosaic Merge。

| <b>▲</b> 6 | dit                     | 0 |
|------------|-------------------------|---|
|            | Сгор                    |   |
|            | Resize                  |   |
|            | Combine                 |   |
|            | Shading                 |   |
| 3          | Merge                   |   |
|            | Mosaic Merge            |   |
|            | Manual Image Alignment  |   |
|            | Projection              |   |
|            | Extended Depth of Field |   |
| 10 m       |                         |   |

4) 在软件下方 Mosaic Merge Settings 中,点击 Apply,即可完成。

| Mosaic Merge Settings                                                                 | 0                            |
|---------------------------------------------------------------------------------------|------------------------------|
| FlipX FlipY Swap XY Auto-Stitching Smooth  Overlap blending Linear blending Auto-crop | <u>Advanced &gt;&gt;&gt;</u> |
| Preview Reset Apply                                                                   | Channels: Ch1 Ch2            |

#### 2.6 添加比例尺、文字等

在软件上方可添加比例尺,框选 ROI,添加文字、箭头,显示标尺,显示十字准线。

Annotations 📎 🔊 📅 💾 🗆 🔿 🗡 👯 🖊 A 🧇 🛹 🕂 🖑 Q Ð

## 2.7 输出为 TIFF 格式

点击处理好的文件名称,单击鼠标右键,选择 Export,选择保存的格式 As TIFF。

| Open proje    | ects ProcessTools                  |                         | <b>—</b> 0—                                               |                 |
|---------------|------------------------------------|-------------------------|-----------------------------------------------------------|-----------------|
| ₽ ₽           | ₽> 🗄 🕞 🧖 🚻                         |                         | Export to TIF                                             | 输出路径            |
| ✓ f0053-cfost | R 555-021.lif (707.7 MB) 📇         |                         | Destination Folder C:\Users\CIBR-ImFacility-WS2\De Browse |                 |
| ► Tile:       | Close Project Ctrl+W               |                         | Overlay channels                                          | 输出叠加图像          |
|               | Save Project Ctrl+S                |                         | Lossless data compression                                 | 或谷 <b>半</b> 週追图 |
|               | Save as                            |                         | Use Directories                                           | 13              |
|               | Create Collection                  |                         | Use stored annotations                                    | 无损数据压缩          |
|               | Delete Del                         |                         | Save RAW Data                                             |                 |
|               | Rename F2                          |                         | Export Views                                              | 输出原始图像          |
|               | Export                             | To Huygens Essential    | Export ROIs                                               |                 |
|               | Append to 3D Image Analysis Images | To Huygens Professional | - Add quick annotations                                   | 时间标尺            |
|               | Open in MMAF                       | As TIF                  | Timestamp                                                 |                 |
| -             | Close All                          | As JPEG                 | Relative timestamn                                        | 相对时间标尺          |
|               |                                    | As QuickTime            |                                                           |                 |
|               |                                    | As AVI                  | Micron scale                                              | 长度标尺            |
|               |                                    | As MPEG-4               | Dimension data                                            |                 |
|               |                                    | As WMV                  | Save Cancel                                               | Z轴标尺            |
|               |                                    |                         |                                                           |                 |

## 2.8 常见图片格式说明

| 名称            | 特点                                       |
|---------------|------------------------------------------|
| JPEG 格式       | 有损压缩格式,压缩后的体积比较小,有损图像压缩<br>可能导致较差的文本可读性。 |
| <b>PNG</b> 格式 | 无损压缩格式,比较适合矢量图,几何图。                      |
| <b>GIF</b> 格式 | 无损压缩格式,可以保存多帧图像,将图像"约束"为<br>8 bits/每个像素。 |
| TIFF 格式       | 不压缩,最常用于存储和编辑图像。                         |